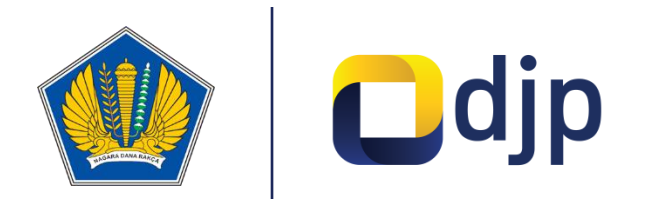

### Panduan

# Pemberitahuan Penggunaan **Norma Penghitungan Penghasilan Neto (NPPN)**

#KemenkeuTepercaya

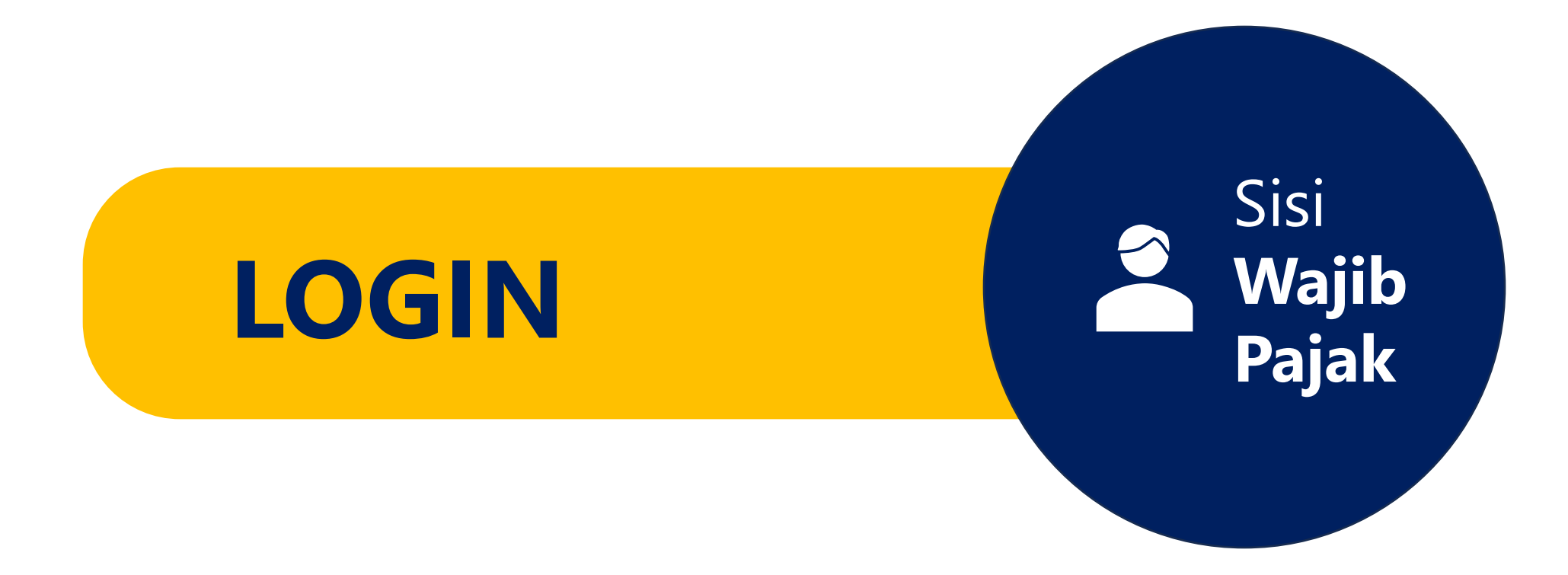

## Kunjungi Coretax DJP, Login

#### Akses Coretax melalui https://coretaxdjp.pajak.go.id/

Masukan NIK sebagai ID Pengguna [1] (Pastikan NIK dan NPWP sudah padan)

#### 🔺 Kata Sandi [2]

(dapat diisi apapun terlebih dahulu, Password akan dibuat pada langkah selanjutnya)

🔺 Kode Captcha [3]

🔺 Login [4]

| C                                         | <b>PRETAX</b>                                                                                                    |
|-------------------------------------------|----------------------------------------------------------------------------------------------------|
| Login                                     |                                                                                                    |
| ID Pengguna                               |                                                                                                    |
| Kata Sandi                                | CHARLEN LEBAN KIN                                                                                                    |
| Masukan Kata Sandi ID Pengguna Anda 🛛 🚱 2 | CONTRACT DENDERATE DE LE DE LE |
| id-ID                                     |                                                                                                    |
| 539918 C A Masukkan Captcha 3             | Core                                                                                                    |
| Lupa Kata Sandi?                          | lax<br>Administration                                                                                                    |
| Login 4                                   | Administration                                                                                                    |

### Kunjungi Coretax DJP, Login

Pilih metode pengiriman
 link verifikasi dan
 pembuatan password.

WP dapat **memilih alamat email atau nomor handphone** yang telah terdaftar di DJP. **[1]** 

Centang Pernyataan [2]

🔺 Kirim [3]

|                 | Core                                                                                                    |             |
|-----------------|----------------------------------------------------------------------------------------------------|-------------|
| Atur Ulan       | g Password Anda                                                                                                    | * * * * * * |
| Tujuan Konfirma | si Surat Elektronik<br>Nomor Gawai                                                                                                    |             |
| Masukan Captch  | a 475481 C Masukan Captcha                                                                                                    |             |
| 2 Pernyataan *  | Dengan menyadari sepenuhnya akan segala akibatnya<br>termasuk sanksi sesuai dengan ketentuan peraturan<br>perundang-undangan yang berlaku, saya menyatakan<br>bahwa apa yang saya sampaikan di atas adalah benar<br>dan lengkap, dan saya menyetujui untuk menggunakan<br>Akun Wajib Pajak saya sebagai sarana penerimaan<br>surat dan dokumen perpajakan. |             |
| Kir             | im 3 Batal                                                                                                    |             |
|                 | im 3 Batal                                                                                                    | Соругі      |

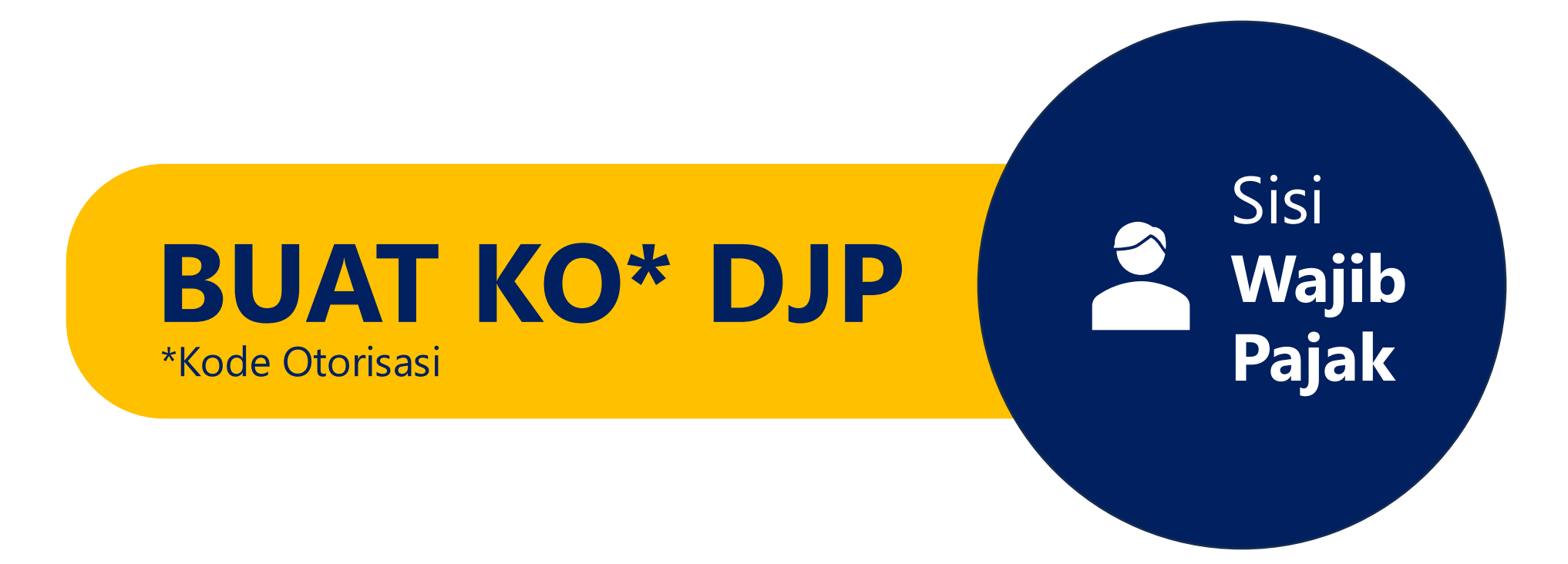

### Buat Kode Otorisasi DJP

Pilih Modul Portal saya [1]

Pilih Submodul
 Permintaan Kode
 Otorisasi/Sertifikat Elektronik [2]

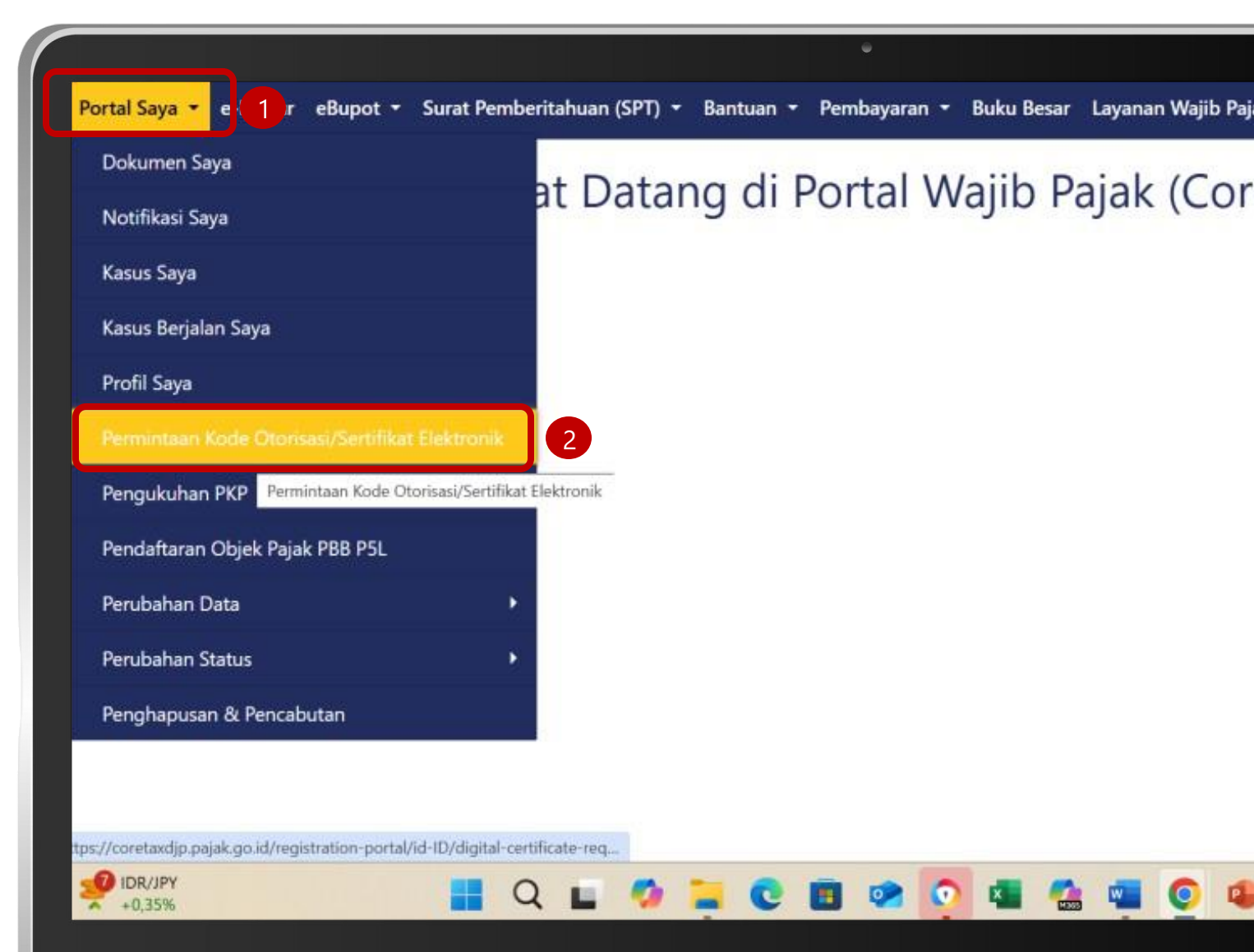

### Buat Kode Otorisasi DJP

- Scroll kebawah pilih Rincian Sertifikat, lalu Pilih Kode Otorisasi DJP [1],
- Buat Passphrase [2], (sebaiknya dicatat agar tidak lupa), passphrase akan digunakan untuk
- mengotorisasi transaksi di Coretax
- Klik Pernyataan [3]
- Simpan

| Rincian Sertifikat       |                    |   |
|--------------------------|--------------------|---|
| Jenis Sertifikat Digital | Silakan Pilih      | ~ |
| otan et                  | Kode Otorisasi DJP | Î |
| ID Penandatangan *       | 2 Peruri           |   |
|                          | Privy ID           |   |
|                          | TekenAja           |   |

### Buat Kode Otorisasi DJP

- Pastikan notifikasi "Sertifikat Digital Berhasil Dibuat" [1] muncul pada layar
- Unduh Bukti Tanda Terima [2],

| Sertifikat Digital Berhasil Dibuat! | ] 1                               |    |
|-------------------------------------|-----------------------------------|----|
|                                     | Unduh<br>Bukti<br>Tanda<br>Terima |    |
|                                     |                                   | 10 |
|                                     |                                   |    |

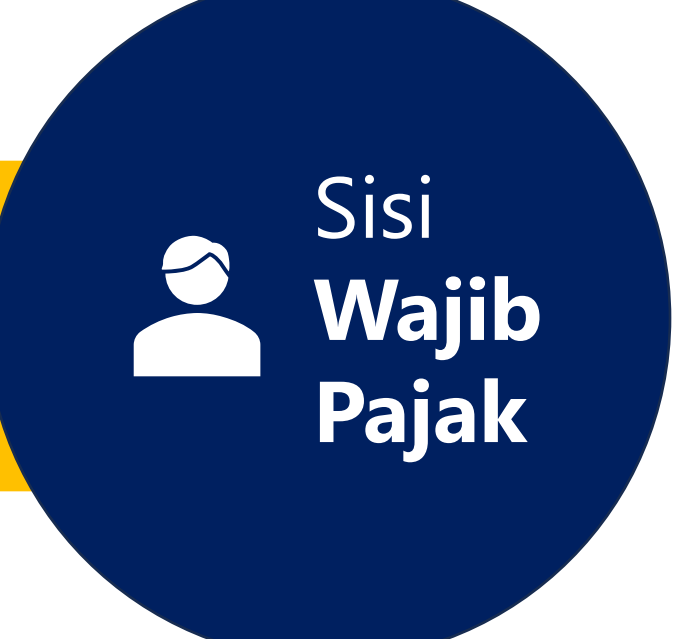

Pada halaman awal Coretax DJP, Pilih Modul **"Layanan Wajib Pajak" [1]** 

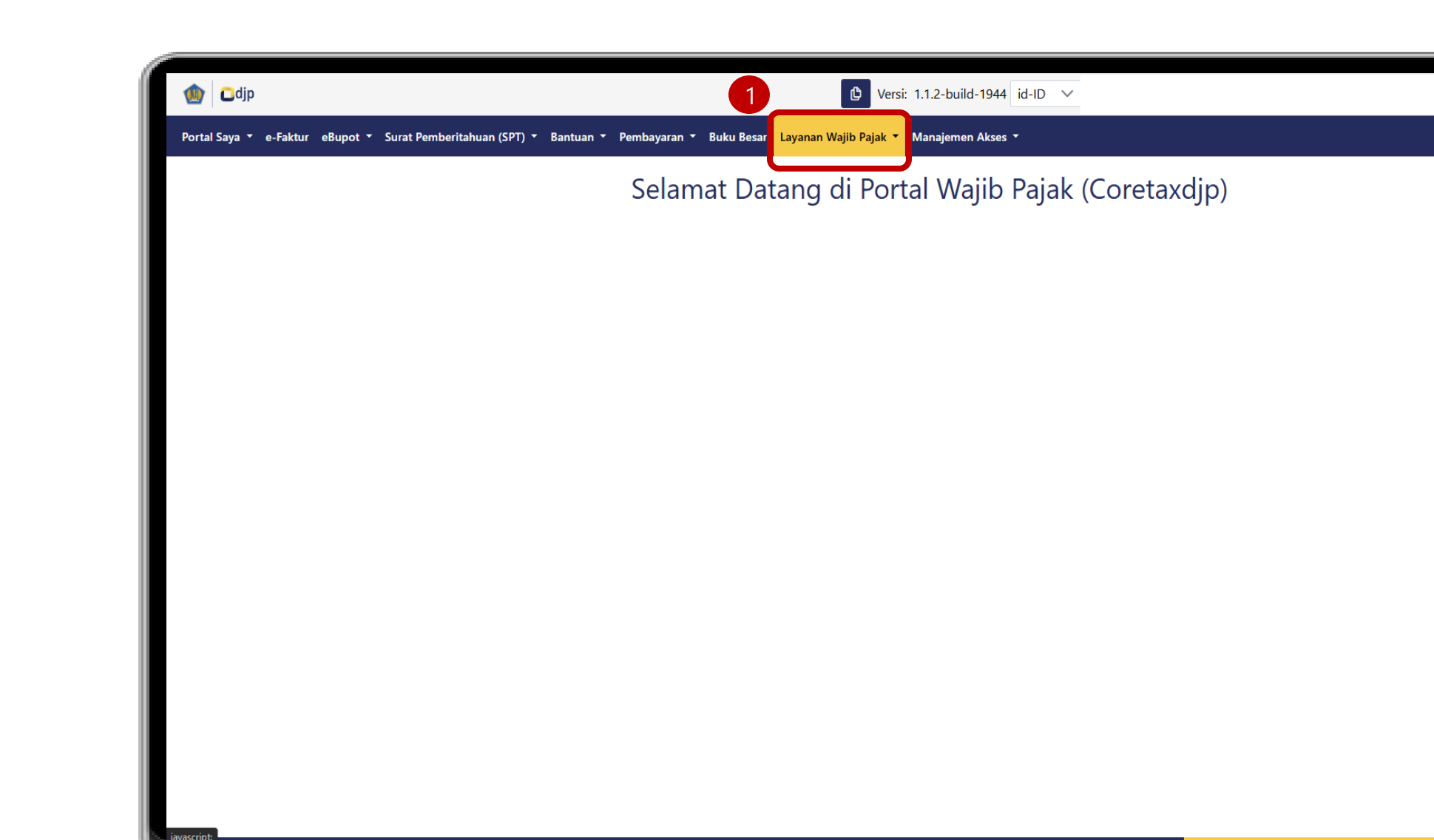

Pilih submodul "Layanan Administrasi" [2]

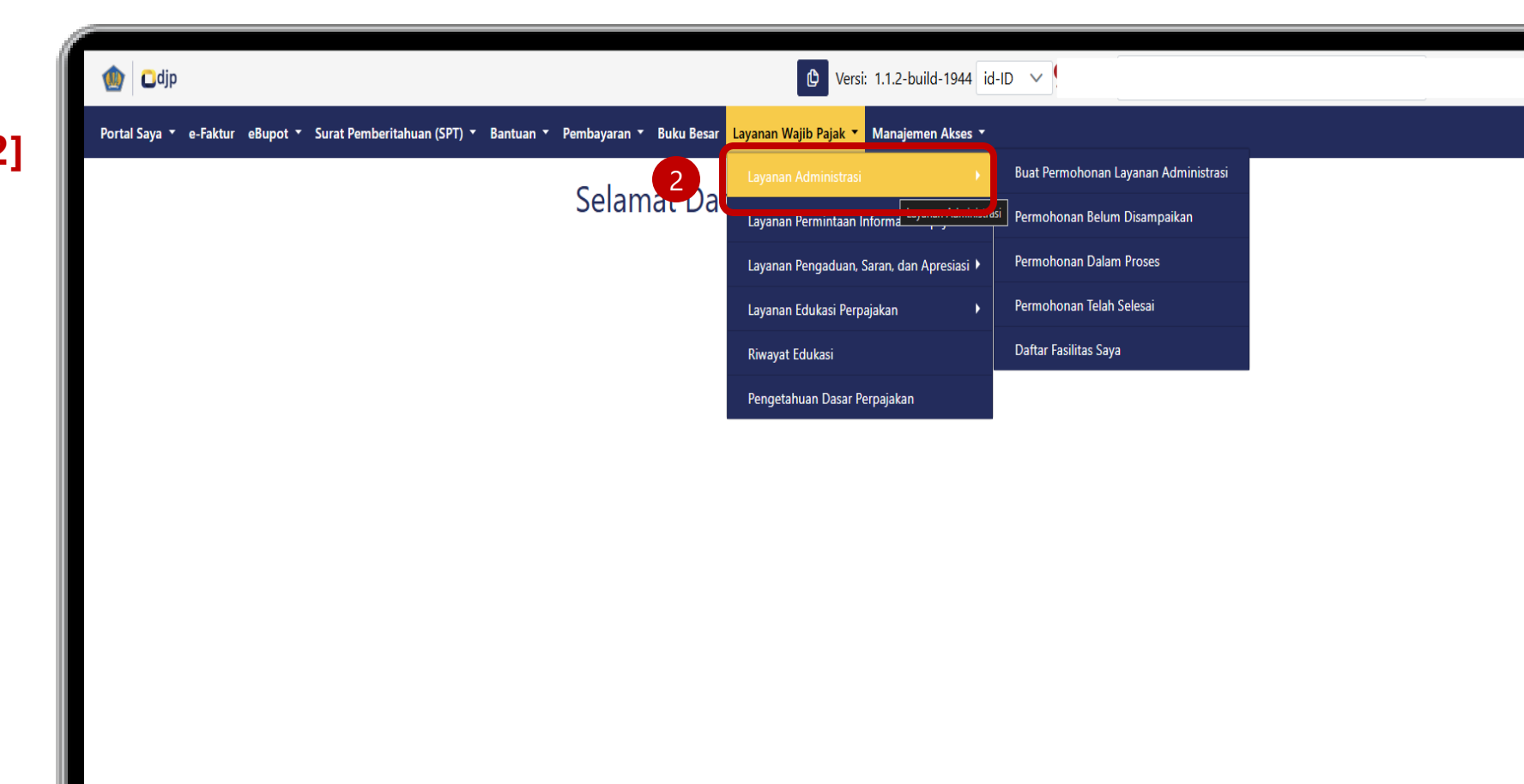

Pilih "Buat Permohonan Layanan Administrasi" [3]

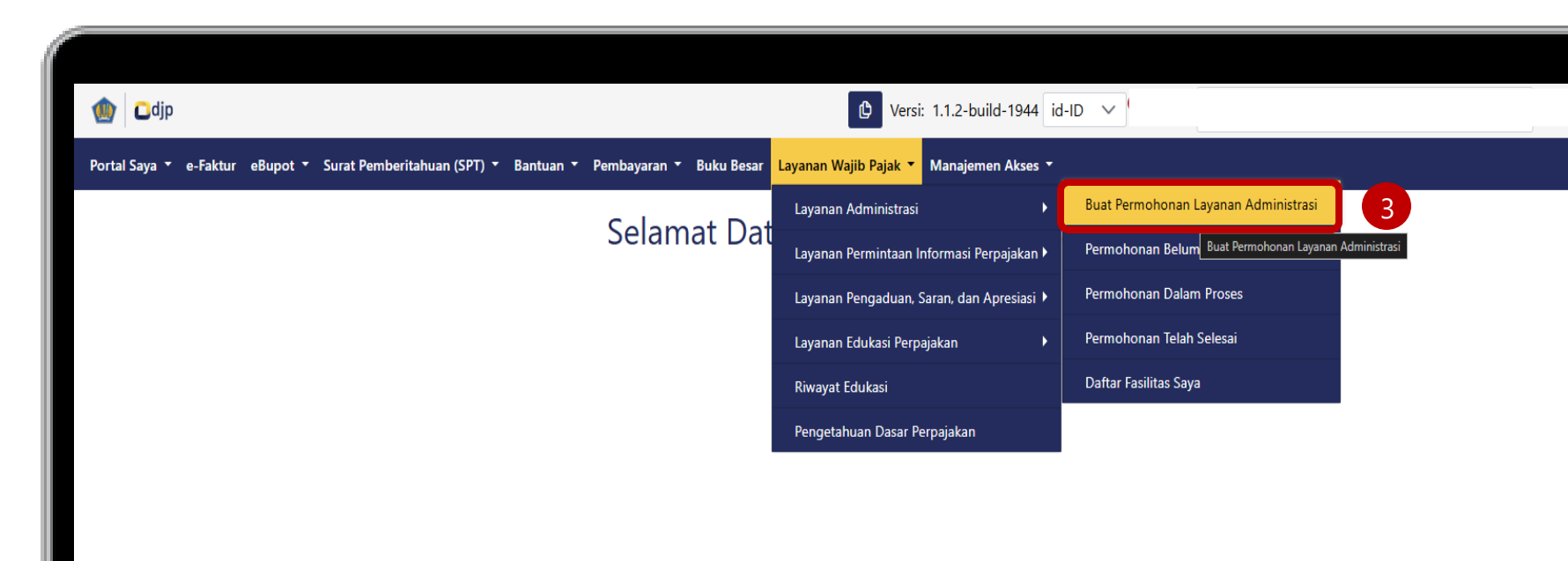

- Pilih "AS.04 Pemberitahuan Penggunaan NPPN dan Pembukuan Stelsel Kas" [4]
- Kemudian pilih "AS.04-01 Pemberitahuan Penggunaan Norma Penghitungan Penghasilan Neto (NPPN)" [5]

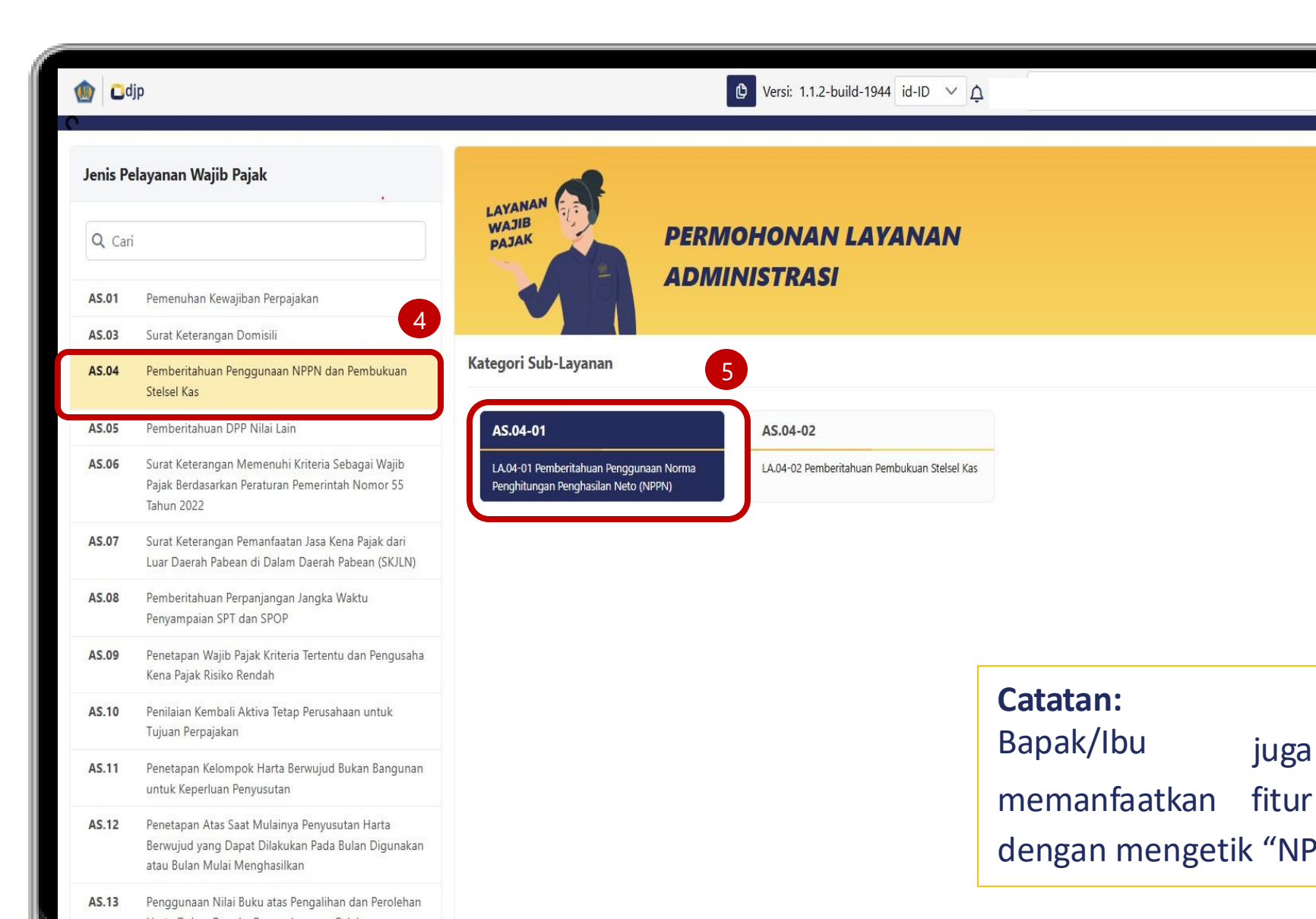

#### Pilih Simpan [6]

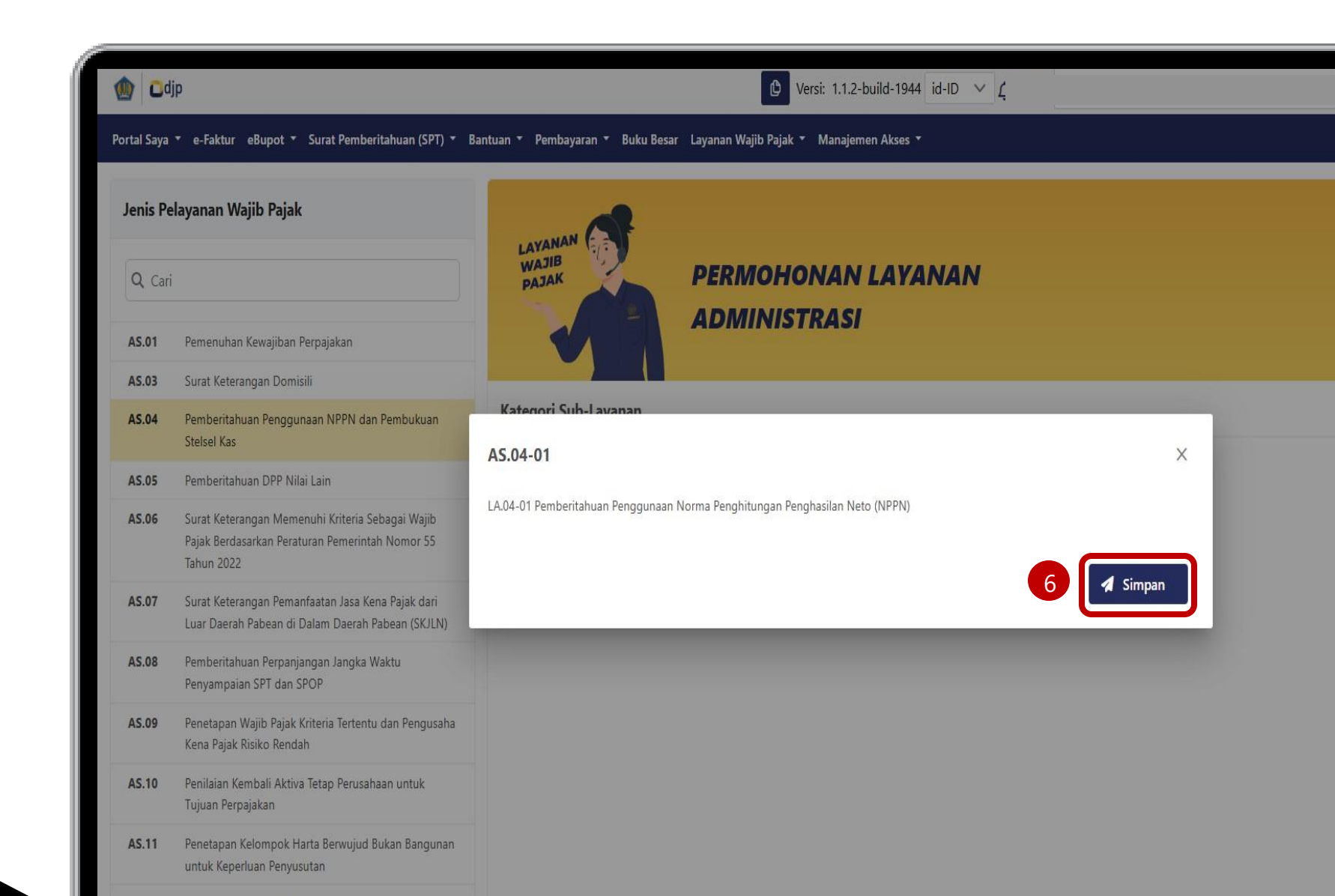

#### Pilih Alur Kasus [7]

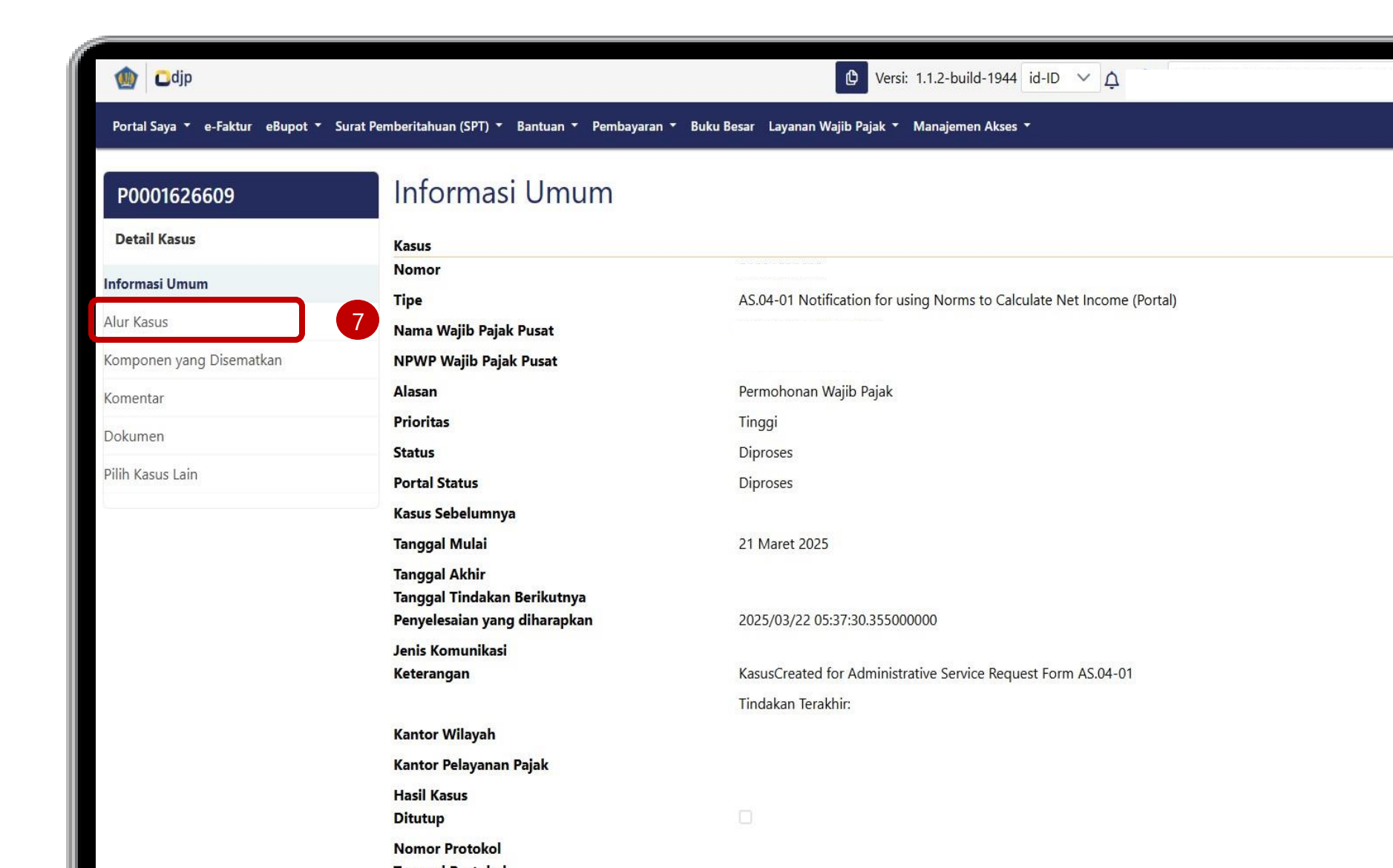

- Isi data [8]
- Setujui pernyataan
   Wajib Pajak dengan
   mencentang kotak [9]

| Portal Saya * e-Faktur eBupot * Surat Pemberitahuan (SPT) * Bantuan * Pembayaran * Buku Besar Layanan Wajib Pajak * Manajemen Akses *   P0001627764   Detail Kasus   iormasi Umum   ur Kasus   mponen yang Disematkan      |
|----------------------------------------------------------------------------------------------------|
| P0001627764     Perutean Kasus       Detail Kasus     Alamat Wajib Pajak       iormasi Umum     Alamat Wajib Pajak       ur Kasus     KPP Terdaftar       mponen yang Disematkan     Kode Klasifikasi Lapangan Usaha (KLU) |
| Detail Kasus     Alamat Wajib Pajak       iormasi Umum     Alamat Wajib Pajak       ur Kasus     KPP Terdaftar       mponen yang Disematkan     Kode Klasifikasi Lapangan Usaha (KLU)                                      |
| iormasi Umum Alamat Wajib Pajak .<br><b>ur Kasus</b> KPP Terdaftar Internet Kode Klasifikasi Lapangan Usaha (KLU)                                                                                                    |
| ur Kasus     KPP Terdaftar       mponen yang Disematkan     Kode Klasifikasi Lapangan Usaha (KLU)                                                                                                    |
| mponen yang Disematkan Kode Klasifikasi Lapangan Usaha (KLU)                                                                                                    |
|                                                                                                    |
| mentar Uraian Klasifikasi Lapangan Usaha (KLU)                                                                                                    |
| Jahun Pajak* 2025                                                                                                    |
| Peredaran Bruto*                                                                                                    |
| Kota/Kabupaten* KOTA ADM. JAKARTA SELATAN                                                                                                    |

Gulir/scroll ke bawah Lalu klik Simpan [10]

| P0001627764             | Perutean Kasus                                                                                    |   |
|-------------------------|---------------------------------------------------------------------------------------------------|---|
| Detail Kasus            | [-                                                                                                |   |
| nformasi Umum           | PERNYATAAN WAJIB PAJAK                                                                            |   |
| lur Kasus               | Dengan ini, saya beritahukan bahwa: A.                                                            | 2 |
| omponen yang Disematkan | melakukan kegiatan usaha dan/atau pekerjaan                                                       |   |
| omentar                 | tersebut di atas akan menggunakan Norma                                                           |   |
| okumen                  | Penghitungan; dan B. peredaran bruto dari<br>egiatan usaba dan/atau pekeriaan bebas kurang        |   |
| Pilih Kasus Lain        | dari Rp4.800.000.000,00 (empat miliar delapan<br>ratus juta rupiah) dalam 1 (satu) Tahun Pajak. * |   |
|                         | PEMENUHAN PERSYARATAN UMUM                                                                        |   |
|                         | Jenis Wajib Pajak (OP)                                                                            |   |
|                         | Metode Pembukuan (Pencatatan)                                                                     | 5 |
|                         | Jangka waktu penyampaian pemberitahuan                                                            |   |

#### Gulir/scroll ke bawah Lalu klik **Create PDF [11]**

| [[AL.03   | FORM001-AL.03. | 1.04] Pemberitahuan Per | ggunaan Norma Penghitungan Penghasilan Neto] |  |
|-----------|----------------|-------------------------|----------------------------------------------|--|
|           | Create PDF     |                         |                                              |  |
|           | Sign           | Number of<br>Signatures | Tertanda 0                                   |  |
|           |                |                         |                                              |  |
|           |                |                         |                                              |  |
| torangani |                |                         |                                              |  |

Isi Formulir Dokumen Lalu Klik Simpan [12]

#### Buat Formulir Dokumen Nama Jenis Dokumen \* Pemberitahuan Penggunaan Norma Penghitungan Penghasilan Neto 🛛 🗸 ë V dd-mm-yyyy Document Date Pemberitahuan Penggunaan Norma Penghitungan Penghasilan Neto Perihal Dokumen \* Original Keaslian Dokumen \* Biasa Klasifikasi \* Pemberitahuan Penggunaan Norma Deskripsi Dokumen 10 Penghitungan Penghasilan Neto Catatan dan Komentar 20 Tag Dokumen Indonesia Bahasa \* PPh Pasal 25/29 Orang Pribadi (Tahunan) 🗸 🗸 Jenis Pajak Tahun Pajak 2025 Bulan Pajak Januari 🗸 $\sim$ Header Dokumen 12 Simpan

- Pilih Sign [13] dan tandatangani dengan sertifikat elektronik Wajib Pajak (KO DJP)
- Klik Simpan [14]

| khir                       |                                                   |                                                                                       |                                                                                            |                                                                                             |
|----------------------------|---------------------------------------------------|---------------------------------------------------------------------------------------|--------------------------------------------------------------------------------------------|---------------------------------------------------------------------------------------------|
| ndatanganan*               | Tax Payer Signatur                                | re                                                                                    |                                                                                            |                                                                                             |
| <sup>2</sup> enandatangan* | Kode Otorisasi DJ                                 | P                                                                                     | 3                                                                                          |                                                                                             |
|                            | 1                                                 |                                                                                       |                                                                                            |                                                                                             |
| sword *                    |                                                   |                                                                                       |                                                                                            |                                                                                             |
|                            | khir<br>ndatanganan*<br>'enandatangan*<br>sword * | khir<br>ndatanganan* Tax Payer Signatu<br>'enandatangan* Kode Otorisasi DJ<br>sword * | khir<br>ndatanganan* Tax Payer Signature<br>Penandatangan* Kode Otorisasi DJP 1<br>sword * | khir<br>ndatanganan* Tax Payer Signature<br>Penandatangan* Kode Otorisasi DJP 13<br>sword * |

- Muncul
   Notifikasi Sukses [15]
- Submit [16]

| [[AL.03_FORM001-AL.03.1.04] Pemberitahuan Penggunaar<br>Download Q Preview File [AL.03_FORM001-AL.03.1.04] Pemt<br>Sign Jumlah Minimal<br>Penandatangan 1 | Success 15 ×<br>The document signature is being processed,<br>please click <next> to view the signing<br/>status (Tanda tangan dokumen sedang<br/>diproses, silahkan kllik <next> untuk melihat<br/>status tanda tangan)!<br/>Tertanda 0</next></next> |
|----------------------------------------------------------------------------------------------------|----------------------------------------------------------------------------------------------------|
| Buat Ulang Dokumen<br>①Setelah data diubah, silakan tekan Regenerate Document dan buat file lagi!                                                         |                                                                                                    |
| Keterangan:                                                                                                    |                                                                                                    |
| Nomor Protokol:                                                                                                    |                                                                                                    |
| Harap konfirmasi tindakan saat ini: <b>Fill Request</b>                                                                                                   |                                                                                                    |

Dokumen hasil Penyampaian Pemberitahuan Penggunaan NPPN [17]

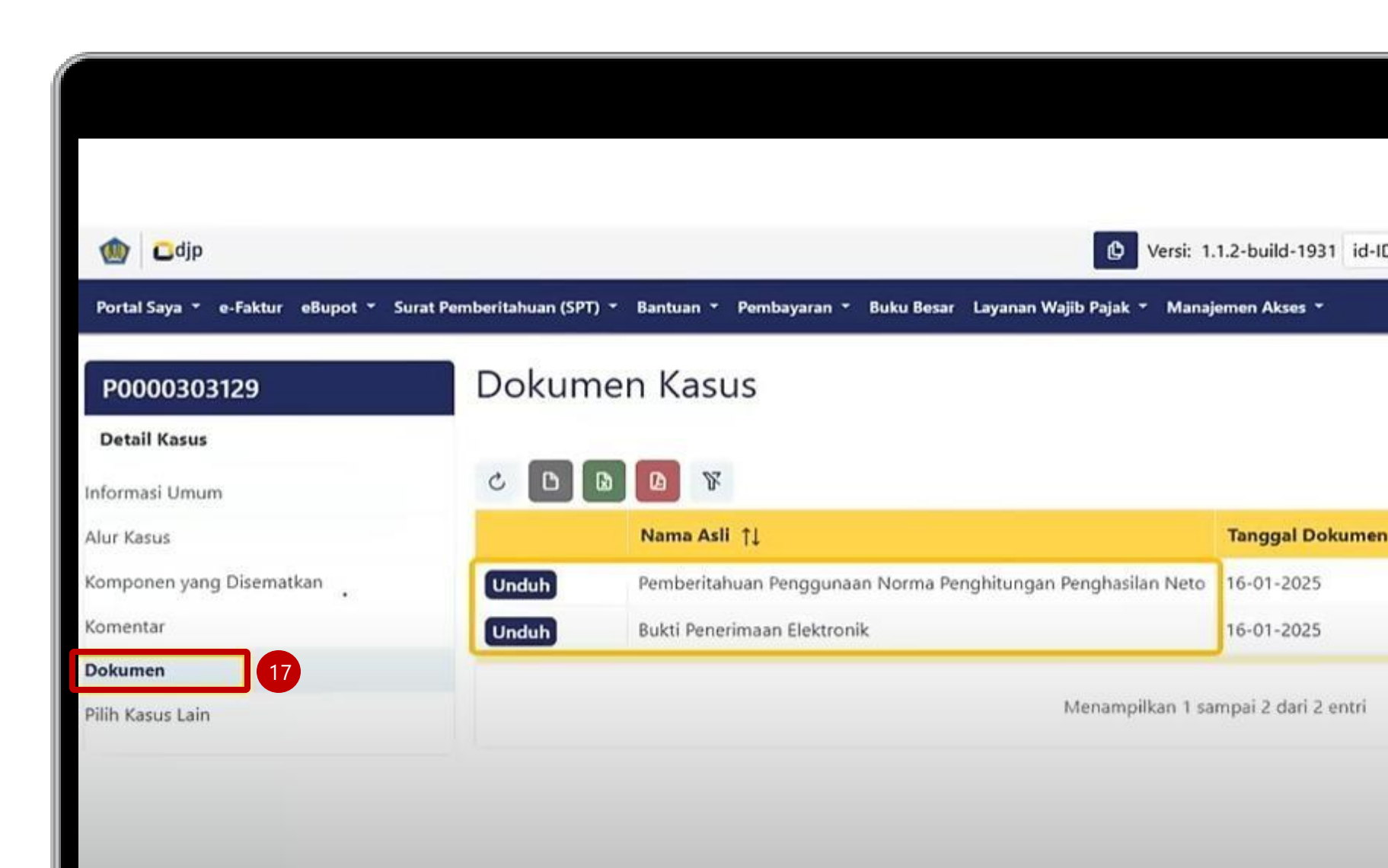

Status penggunaan NPPN oleh WP, yang dapat dilihat melalui Modul **"Portal Saya" [18]** 

Pilih submodul "Profil Saya" [19]

Kemudian pilih **"Fasilitas Aktif" [20]** 

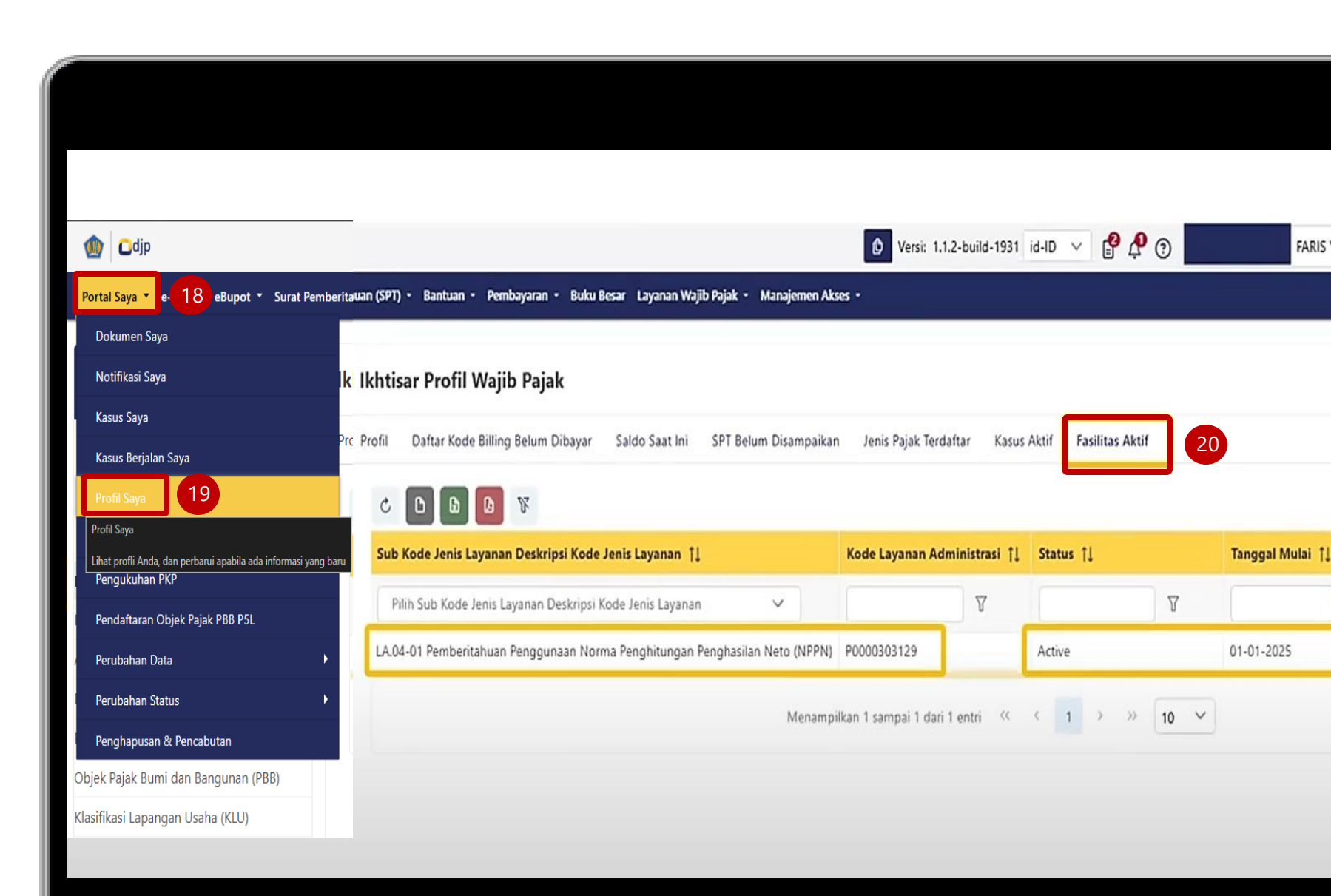

Pastikan BPE sudah masuk pada **"Daftar Fasilitas saya"** 

- Pilih Modul
  "Layanan Wajib Pajak" [21]
- Pilih Submodul
   "Layanan Administrasi" [22]
- Klik "Daftar Fasilitas Saya" [23]

| Bantuan ▼ Pembayaran ▼ Buku Besar<br>tar Fasilitas Saya |                 | Layanan Wajib Pajak 🔻 21 najemen Ak |                                           |           |  |
|---------------------------------------------------------|-----------------|-------------------------------------|-------------------------------------------|-----------|--|
| Buat Permol                                             | honan Layanan   | Administrasi                        | Layanan Administrasi                      | 22 >      |  |
| Permohonan Belum Disampaikan                            |                 |                                     | Layanan Permintaan Informasi Perpajakan 🕨 |           |  |
| Permohonan Dalam Proses                                 |                 |                                     | Layanan Pengaduan, Saran, dan Apresiasi 🕨 |           |  |
| Permohonar                                              | n Telah Selesai |                                     | Layanan Edukasi Perpa                     | ajakan 🕨  |  |
| Daftar Fasili                                           | tas Saya        | 23                                  | Riwayat Edukasi                           |           |  |
|                                                         |                 |                                     | Pengetahuan Dasar Pe                      | erpajakan |  |

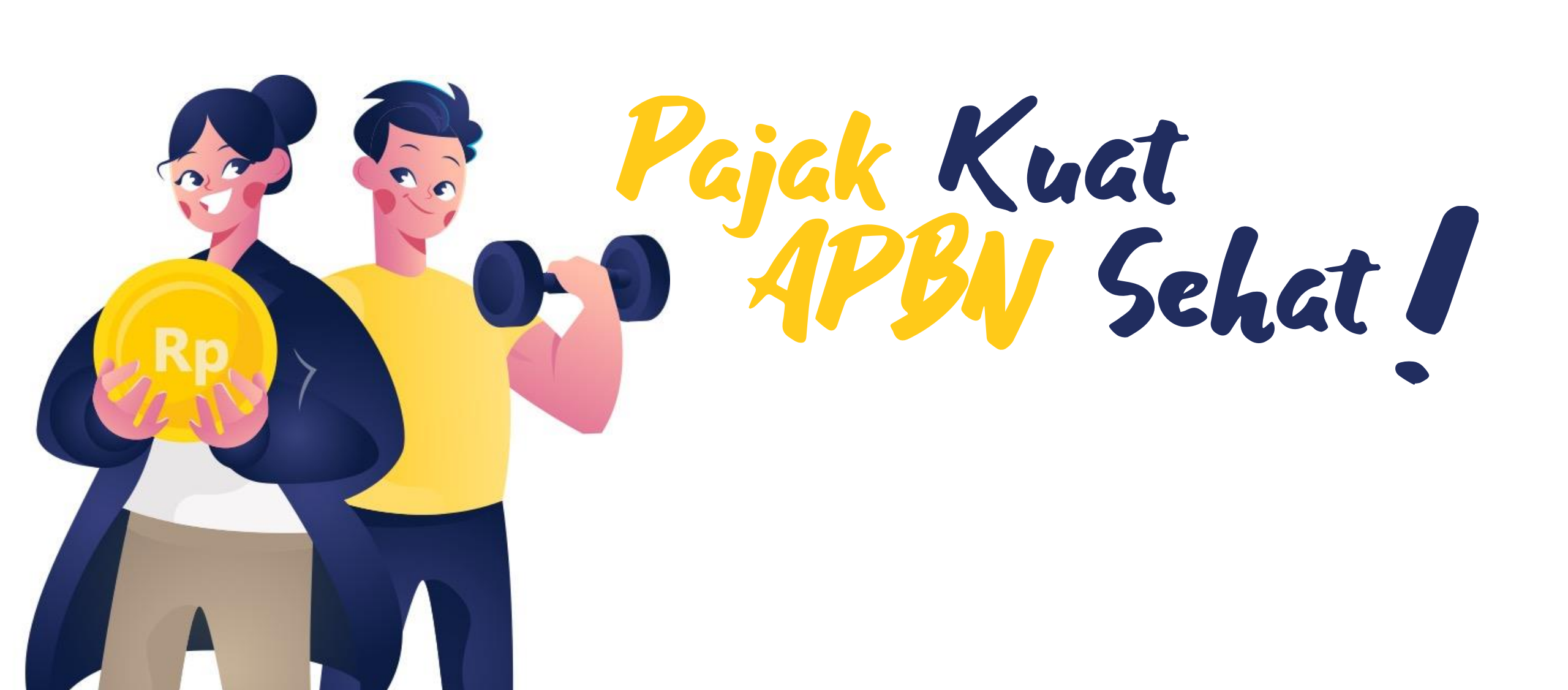

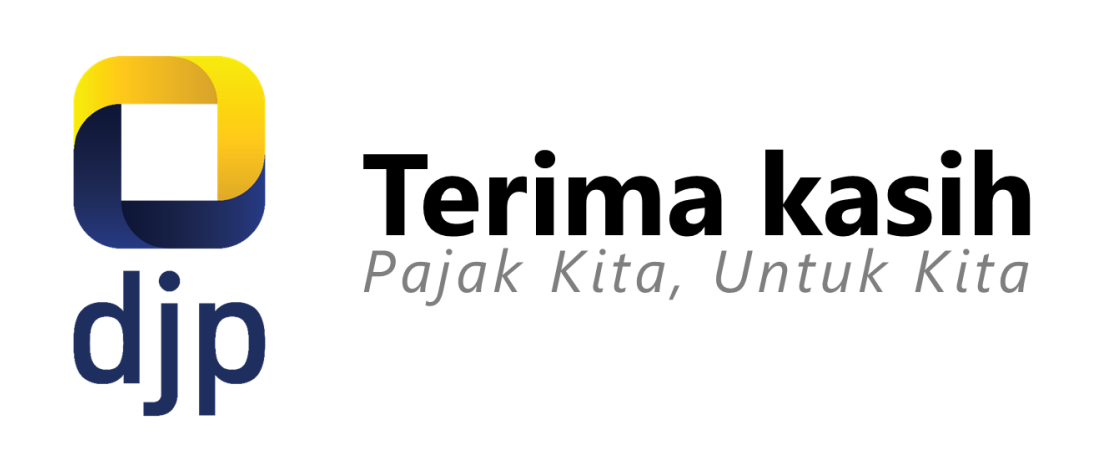

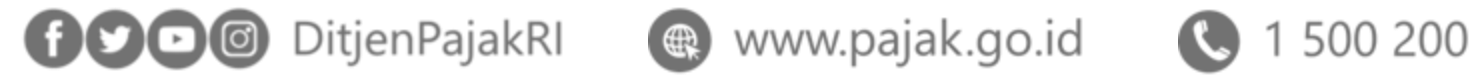

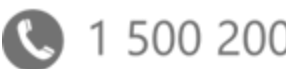

www.pajak.go.id